# Návod na připojení k WiFi eduroam

## 1. pro Windows

### 1.1. Vytvoření nového připojení

Volitelné: U většiny počítačů při prvním připojení pravděpodobně nenaleznete certifikát eduroam, je nutno jej naimportovat do důvěryhodných poskytovatelů:

- Varianta 1: požádejte správce sítě o poskytnutí certifikátu eduroam.cer, je uložen na školním serveru brouk a brouk2
- Varianta 2: Stáhněte si certifikát eduroam, např. z <u>https://www.eduroam.cz/cs/spravce/pripojovani/eduroamca</u>.Proveďte konverzi staženého certifikátu na Eduroam.cer
- Instalace: certifikát eduroam pro jednoho uživatele: Ovládací panely -> Možnosti internetu -> záložka obsah -> tlačítko certifikáty -> záložka důvěryhodné kořenové certifikační autority -> importovat ...
- Alternativou je import pro certifikáty všechny uživatele pomocí MMC konzoly: <u>https://docs.microsoft.com/cs-cz/dotnet/framework/wcf/feature-details/how-to-view-certificates-with-the-mmc-snap-in</u>
  - o Po přidání certifikátu je nutný restart PC

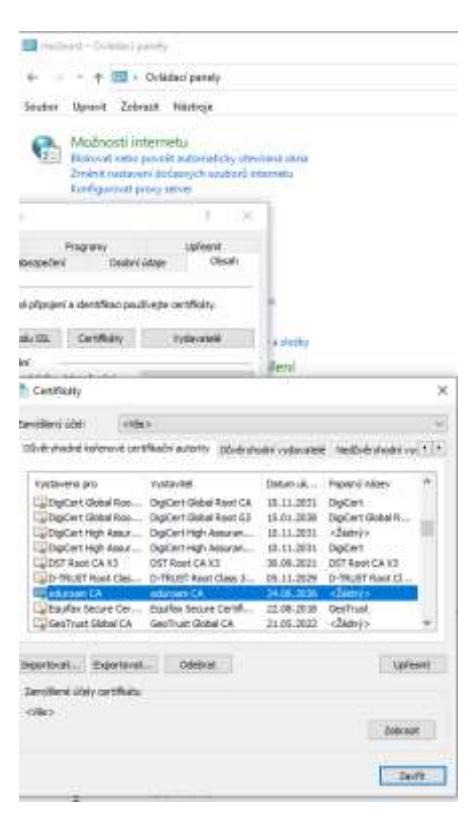

Ovládací panely (starý Win7 design) -> Centrum síťových připojení a sdílení -> Spravovat bezdrátové sítě, [Přidat] :

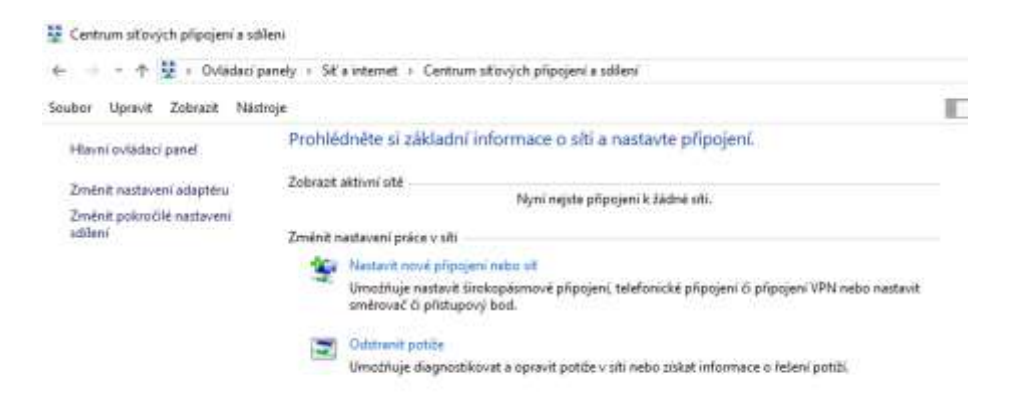

Zvolte [Ručně vytvořit síťový profil] :

| Přípojá k lvternetu<br>Hastari brokapiaro                                                                                                    | ne vela telefinické př                            | ipojenč k lotarnetu.                         |
|----------------------------------------------------------------------------------------------------|---------------------------------------------------|----------------------------------------------|
| Nastavit novos sit                                                                                                    | eč rebo přístupový bo                             | 4                                            |
| Budel phoops k bea                                                                                                    | iratove siti<br>Li nebo sytvoleni novel           | n bezdrátového profiliv                      |
| Připojit k firemní sti                                                                                                    |                                                   |                                              |
| Nastavi telefonické p                                                                                                    | ičecjení vetia připojen                           | virtuality/ privating sild & Firemini siti-  |
|                                                                                                    |                                                   |                                              |
|                                                                                                    |                                                   |                                              |
|                                                                                                    |                                                   | Dalsi                                        |
|                                                                                                    |                                                   |                                              |
|                                                                                                    |                                                   |                                              |
|                                                                                                    |                                                   |                                              |
|                                                                                                    |                                                   | - H X                                        |
| e- 🔮 Rudol planjit k b                                                                                                    | endulturvé uli                                    |                                              |
| Zadejte informa                                                                                                    | e pro bezdrátovou síť, kt                         | erou chorte přidat.                          |
| ( Material Construction of the Construction of the Construction of | Exercise Construction                             | No restance of the second second             |
| Feature and                                                                                                    | aduroarn                                          |                                              |
| Typ aniverpretern                                                                                                    | WP#2-pode&pid                                     |                                              |
| Typ Obovanii                                                                                                    | A82                                               |                                              |
| file asbezpeterni                                                                                                    |                                                   | The proving                                  |
| 🗹 tytvatt pipaj                                                                                                    | ev automaticky                                    |                                              |
| () Ptpopt, Hayd<br>Upcoorneni: P                                                                                                    | of polek meyola<br>okud iyberete tuto molnost, mä | la být chestens satespečení velich asobnich. |
| sistajā v protēta                                                                                                    | â.                                                |                                              |
|                                                                                                    |                                                   | ACCORDED TO A CONTRACTOR                     |
|                                                                                                    |                                                   | Datii Zould                                  |
|                                                                                                    |                                                   |                                              |
|                                                                                                    |                                                   |                                              |
| Co of Rental                                                                                                    |                                                   | Test a land                                  |
| Red of Long                                                                                                    | ad adding of a linear                             |                                              |
|                                                                                                    | and the second second                             |                                              |
| + 20                                                                                                    | érik nastanení přípnjeril                         |                                              |
|                                                                                                    | ne operate behilter i mentelet hans               |                                              |
|                                                                                                    |                                                   |                                              |
|                                                                                                    |                                                   |                                              |

Vyplňte podle vzoru:

Vyplňte podle vzoru:

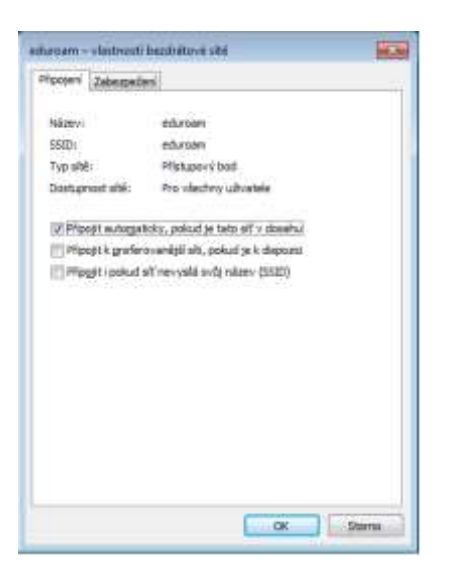

Jděte na kartu zabezpečení, vyplňte podle vzoru a zvolte [Nastavení] :

|                                   | perdicatiove site                |           |
|-----------------------------------|----------------------------------|-----------|
| ipojeti Zebezpeče                 | 4                                |           |
| Typ zabgzpećeni:                  | WPA2-podnilové                   |           |
| <u>Σγρ</u> ιβήταν <del>δ</del> ης | AES                              | <u>.</u>  |
|                                   |                                  |           |
| Zyoite metodu ověří               | wini v alt:                      |           |
| Hicrosoft: Protokol               | PEAP (Protected EAF +            | Vastaveni |
| (a. Tutula month of the           | ventus pro mio provien pro-      | SALCOR .  |
| přitidení                         | veren pro uno problem pro        | 6420#     |
| Upfeant nastave                   | 0.<br>Hereit bio mic biodier bio | 6420R     |
| Up/esnt restave                   | ni eneri pro uno proden pro      | satos.    |

Vyplňte podle vzoru (radius.akademie-hotelnictvi.cz), zaškrtněte certifikát podle vzoru, vyberte metodu ověřování a zvolte [Konfigurovat]:

| /lastnosti protokolu Protected EAP                                                                                                    | >       |
|----------------------------------------------------------------------------------------------------|---------|
| Pro připojení:                                                                                                    |         |
| Ověřit identitu serveru ověřenín certifikátu                                                                                                    |         |
| Připojit k těnto serverům (příklady: srv1;srv2; *srv3\.com);                                                                                                    |         |
| Constantion of the state of the state of the |         |
| Důvěryhodné kořenové certifikační autority:                                                                                                    |         |
| DigCert High Assurance EV Root CA<br>DigCert High Assurance EV Root CA                                                                                                    | ^       |
| D-TRUST Root Class 3 CA 2 2009     duroan CA     Entropy of Cattlenging Authority                                                                                                    | 1       |
| Entrust Root Certification Authority - G2                                                                                                    | ~       |
| Oznámení před připojením:                                                                                                    |         |
| Informovat uživatele, pokud nelze ověřit identitu serveru $\qquad \lor$                                                                                                    |         |
| Vyberte metodu ověřování:                                                                                                    |         |
| Zabezpećené heslo (EAP-MSDHAP v2) V Konfi                                                                                                    | purovat |
| Povolit rychié obnovení připojení Odpojit, menabíží k server metodu kryptovazeb TLV Povolit odvranu identity                                                                                                    |         |
| CK Storno                                                                                                    |         |

Není li certifikát "Eduroam\_CA" na systému, je nutno jej naimportovat do:

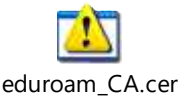

možnosti internetu - obsah - certifikáty - "Důvěryhodné kořenové certifikační autority"

Odškrtněte podle vzoru:

| Vlastnosti protokolu EAP MSCHAPv2                                                                                 |
|----------------------------------------------------------------------------------------------------|
| Pro připojení:                                                                                                    |
| Automaticky použít mé uživatelské jméno a heslo<br>da doménu, pokud existuje) pro přihlášení k<br>systému Windows |
| OK Stomo                                                                                                    |

Potvrďte všechny dialogy a ukončete konfiguraci.

Pokud nastavení není funkční (nevyskočí přihlašovací okno při připojení k wi-fi síti, zkontrolujte následující nastavení pomocí tlačítka "upřesnit nastavení"

| formim – vlastnosti                                                                                                    | bezdrátuvé sítě  | Uplesnit nastaveni                                                                                                    |
|----------------------------------------------------------------------------------------------------|------------------|----------------------------------------------------------------------------------------------------|
| fipojení Zabezpeče                                                                                                    | ri               | Nastavení protokolu 802.1X Nastavení protokolu 802.11                                                                                                    |
| Typ zabezpečení:                                                                                                    | WPA2-podnikové v | Dvěření uživatele nebo pošťade 🤟 🛛 Ulium primalenaci úrice:                                                                                                    |
| Typ äfrování:                                                                                                    | AES Y            | Odstrant příhlažovací údaje pro všechny uživatele                                                                                                    |
|                                                                                                    |                  | Povolit pro tuto sili jednotne přihlašování                                                                                                    |
| Zvolte metadu ověř                                                                                                    | ování v site     | · Provädët bezprostředně před přihlalením uživatele                                                                                                    |
| Microsoft: Protokol PEAP (Protected EAF ~ Nastavení<br>Zapamatovat přihlašovací údaje pro toto připojení<br>pro kažidé přihlášení |                  | Provadět ihned po přihlášení uživatele                                                                                                    |
|                                                                                                    |                  | Umožnit sobrazeni daškich dalogových oken při<br>jednotném přihlebování     Tato stří použivá samostetné virtuškní sítě LAN pro<br>světování použivá samostetné virtuškní sítě LAN pro |
| Upfesnit nastave                                                                                                    | <b>r</b> ti      |                                                                                                    |
|                                                                                                    | OK Zrið          | Bit OK Zrušit                                                                                                    |

#### 1.2. Připojení k WiFi síti "eduroam" z Windows

Kliknutím na ikonu bezdrátových sítí (vpravo dole) -> vybrat WiFi síť "eduroam"

Zadat přihlašovací údaje jako do domény akademie-hotelnictvi.cz, včetně jména domény:

<přihlašovací\_jméno>@ akademie-hotelnictvi.cz Heslo do domény

## 2. Pro Android

```
Nastavení -> Wi-Fi -> Další -> Přidat síť:
Název sítě: eduroam
Zabezpečení: 802.1x EAP (jen některé verze)
Metoda EAP: PEAP
Certifikát CA: neověřovat
Doména: radius.akademie-hotelnictvi.cz
Totožnost: <username>@<u>akademie-hotelnictvi.cz</u>
Heslo: ****
```

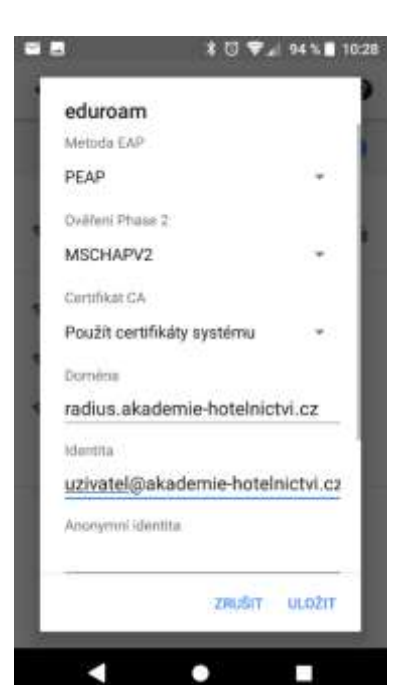